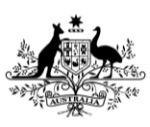

**Department of Agriculture Fisheries and Forestry** 

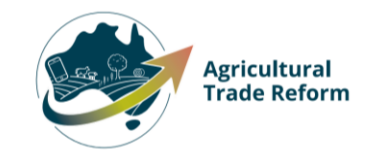

# **USER GUIDE**

# **NEXDOC:**

# Lodge a Request for Export (REX) for honey and apiculture products for human consumption to the European Union (EU)

#### In this document

| This document contains the following topics.  |    |
|-----------------------------------------------|----|
| Purpose of this document                      | 2  |
| Start a new Request for Export (REX)          | 2  |
| REX Section 1: Country details                | 4  |
| REX Section 2: Product Details                | 5  |
| REX Section 3: Exporter Details               |    |
| REX Section 4: Consignee Details              |    |
| REX Section 5: Transport Details              |    |
| REX Section 6: Templates and Endorsements     | 21 |
| REX Section 7: Single Electronic Window (SEW) | 21 |
| REX Section 8: Additional Details             | 24 |
| REX Section 9: Attachments                    |    |
| REX Section 10: Submit                        |    |
| Contact the NEXDOC help desk                  |    |

#### Purpose of this document

The below information will guide you through lodging a Request for Export (REX) and obtaining an eCert.

Certification for honey and apiculture products for human consumption to the EU is electronically exchanged between NEXDOC and the EU's platform, TRACES NT. This government-to-government exchange, referred to as eCert, eliminates the need for paper export certificates.

| <u>Step 1</u><br>Log in to the Online<br>Services Portal. | Online Services - Login                                          | 0 |
|-----------------------------------------------------------|------------------------------------------------------------------|---|
|                                                           | Email or Client ID Password Login                                |   |
|                                                           | Don't have an account? Have a myGovID? Create Account Login with |   |

## Start a new Request for Export (REX)

| <u>Step 2</u>            |                                                                                                    |                                                                                                    |                                       |                           |                  |  |
|--------------------------|----------------------------------------------------------------------------------------------------|----------------------------------------------------------------------------------------------------|---------------------------------------|---------------------------|------------------|--|
| Select Go to NEXDOC      | Home                                                                                                    | My Details                                                                                              | Services                              | Inbox                     | Tasks            |  |
| Homepage.                |                                                                                                    |                                                                                                    |                                       |                           |                  |  |
|                          | Welcome to Agriculture Online Services                                                                         |                                                                                                    |                                       |                           |                  |  |
|                          | This portal provides access to online services within the Department of Agriculture, Fisheries and Forestry.   |                                                                                                    |                                       |                           |                  |  |
|                          | Connect to a service<br>1. Register your co                                                                    | Connect to a service to<br>1. Register your company as an exporter                                      |                                       |                           |                  |  |
|                          | 2. Register as a Cli                                                                                           | ent group administrator (exter                                                                          | nal software users)                   |                           |                  |  |
|                          | 3. Request to be a                                                                                             | 3. Request to be an AEPI (Automated Export Permit Issuer) 4. Create web service users for your software |                                       |                           |                  |  |
|                          | 4. Create web serv                                                                                             | ice users for your software                                                                             |                                       |                           |                  |  |
|                          | If your company is a<br>will be able to add y                                                                  | already registered as an export<br>your online account to the exp                                       | ter – the person in your cor<br>orter | npany who manages yo      | ur NEXDOC access |  |
|                          | If you want to upda                                                                                            | te your personal details, go to                                                                         | the 'My Details' tab and up           | odate your contact deta   | ils              |  |
|                          | My services                                                                                                    |                                                                                                    |                                       |                           |                  |  |
|                          | Go to NEXDOC H                                                                                                 | omepage                                                                                                 |                                       |                           | >                |  |
|                          | Manage web service users                                                                                       |                                                                                                    |                                       |                           |                  |  |
|                          | Connect to a r                                                                                                 | Connect to a new service >                                                                              |                                       |                           |                  |  |
|                          |                                                                                                    |                                                                                                    |                                       |                           |                  |  |
|                          |                                                                                                    |                                                                                                    |                                       |                           |                  |  |
|                          |                                                                                                    |                                                                                                    |                                       |                           |                  |  |
| <u>Step 3</u>            | Home                                                                                                    | Exports                                                                                                 | Certificate                           | s                         | Account          |  |
| Select Start new Request |                                                                                                    |                                                                                                    |                                       |                           |                  |  |
|                          | Welcome to NEXDOC                                                                                              |                                                                                                    |                                       |                           |                  |  |
|                          | The NEXDOC system                                                                                              | n is used to generate export do                                                                         | ocuments. This includes exp           | oort permits and certific | ates and related |  |
|                          | documents as required by importing countries. Refer to the Department of Agriculture, Fisheries and Forestry's |                                                                                                    |                                       |                           |                  |  |
|                          | Exporting from Aust                                                                                            | ralla page for more informatio                                                                          | n about NEXDOC.                       |                           |                  |  |
|                          | Start new Requ                                                                                                 | uest for Export >                                                                                       |                                       |                           |                  |  |
|                          |                                                                                                    |                                                                                                    |                                       |                           |                  |  |
|                          |                                                                                                    |                                                                                                    |                                       |                           |                  |  |
|                          |                                                                                                    |                                                                                                    |                                       |                           |                  |  |
|                          |                                                                                                    |                                                                                                    |                                       |                           |                  |  |
| LI                       |                                                                                                    |                                                                                                    |                                       |                           |                  |  |

| Step 4                                                                                                    | Home                  | Exports        | Certificates | Account |
|----------------------------------------------------------------------------------------------------|-----------------------|----------------|--------------|---------|
| Select the <b>Commodity</b><br><b>type of your export</b> drop<br>down menu. You will need<br>to select <b>Honey</b> for a | Start a new           | request for ex | cport        |         |
| Honey REX.                                                                                                    | Commodity type of you | r export       |              |         |
| This is a mandatory field.                                                                                                 | Help                  |                |              | _       |
| Then select <b>Start.</b>                                                                                                  | Start                 |                |              |         |

# **REX Section 1: Country details**

| <u>Step 1</u><br>Type the <b>Country you</b>                                                                            | Home                                                                                                    | Exports                                                                                                    | Certificates | Account                       |  |
|----------------------------------------------------------------------------------------------------|----------------------------------------------------------------------------------------------------|----------------------------------------------------------------------------------------------------|--------------|-------------------------------|--|
| wish to export to drop<br>down menu. You will<br>need to select your final<br>destination country,<br>then select Next. | Country  Products  Exporter                                                                                                    | Country to<br>County you wan to export to<br>NETHERLANDS<br>Select the country you w                                                                                                    | export       | he country in the list please |  |
| This is a mandatory field.                                                                                              | Image: Select the country you wish to export to. If you cannot find the context the Department if         Image: Select the country you wish to export to. If you cannot find the context the Department if         Image: Select the country you wish to export to. If you cannot find the context the Department if         Image: Select the country you wish to export to. If you cannot find the context the Department if         Image: Select the country you wish to export to. If you cannot find the context the Department if         Image: Select the country you wish to export to. If you cannot find the context the Department if         Image: Select the country you wish to export to. If you cannot find the context the Department if         Image: Select the country you wish to export to. If you cannot find the context the Department if         Image: Select the country you wish to export to. If you cannot find the context the Department if         Image: Select the country you wish to export to. If you cannot find the context the Department if         Image: Select the country you wish to export to. If you cannot find the context the Department if         Image: Select the country you wish to export to the context to the partners. Please note applied to the partners. Please note applied to the partners. Please note applied to the partners. Please note applied to the partners. Please note applied to the partners. Please note applied to the partners. Please note applied to the partners. Please note applied to the partners. Please note applied to the partners. Please note applied to the partners. Please note applied to the partners. Please note applied to the partners. Please note applied to the partners. Pleas | uirements for honey and<br>e note that some importing                                                                                                    |              |                               |  |
| select a country that is<br>part of the EU TRACES<br>NT group.                                                          | Additional details     Attachments     Submit                                                                                                    | apiculture products to several or our trading partners. Please note that some imp<br>countries are not yet available on NEXDOC, or may not require export certificatio<br>MICOR for further information. |              |                               |  |
|                                                                                                    |                                                                                                    |                                                                                                    |              |                               |  |

#### **REX Section 2: Product Details**

| <u>Step 1</u>                              | Home                       | Exports                                      | Certificates                            | Account                    |
|--------------------------------------------|----------------------------|----------------------------------------------|-----------------------------------------|----------------------------|
| Select the Add a                           |                            | 2.0010                                       | Certificates                            | , Account                  |
| product for export<br>button.              | ① Country                  | Products fo                                  | or export                               |                            |
|                                            | 2 Products                 |                                              |                                         |                            |
|                                            | ③ Exporter                 | -                                            |                                         |                            |
|                                            | (4) Consignee              | + Add a product to ex                        | kport                                   |                            |
|                                            | 5 Transport                | _                                            |                                         |                            |
|                                            | 6 Endorsements             | _                                            |                                         |                            |
|                                            | ⑦ SEW                      |                                              |                                         |                            |
|                                            | 8 Additional details       | _                                            |                                         |                            |
|                                            | ④ Attachments              |                                              |                                         |                            |
|                                            | ① Submit                   | _                                            |                                         |                            |
|                                            |                            |                                              |                                         | and the state              |
| <u>Step 2</u>                              | Home                       | Exports                                      | Certificates                            | Account                    |
| Select Product you wish                    |                            |                                              |                                         |                            |
| to export arop down                        |                            |                                              |                                         |                            |
| You will need to select                    | Product for                | export                                       |                                         |                            |
| Honey (Edible).                            | Search for the product yo  | ou wish to export. If you canno              | ot find your product in the list please | e contact the Department 🙆 |
| This is a <mark>mandatory</mark><br>field. | Product you wish to export |                                              |                                         |                            |
|                                            | Bee Products (Inedible     | e)                                           |                                         | *                          |
|                                            | Honey (Edible)             |                                              |                                         | -                          |
|                                            | N S F S S S                | 1. m. 1. 1. 1. 1. 1. 1. 1. 1. 1. 1. 1. 1. 1. |                                         |                            |
|                                            |                            |                                              |                                         |                            |

| Step 3<br>Select a suitable option<br>from the What is the<br>product category? drop<br>down menu.<br>This is a mandatory<br>field. | Home       Exports         Product for export         Search for the product you wish to export. If you cannot         Product you wish to export. If you cannot         Product you wish to export. If you cannot         Product you wish to export.         Honey (Edible)         Add details for the product         What is the product category?         I         Beeswax - Edible         Honey         Honey - Biended         Honeycomb         Yes         No | Certificates     Account |
|----------------------------------------------------------------------------------------------------|----------------------------------------------------------------------------------------------------|--------------------------|
|                                                                                                    | Net metric weight amount                                                                                                    | Net metric weight unit   |
|                                                                                                    | Gross metric weight amount                                                                                                    | Gross metric weight unit |
|                                                                                                    | Manual product description                                                                                                    | Help                     |
|                                                                                                    | Batch code                                                                                                    |                          |
| Step 4<br>Select a suitable option<br>from the <b>What is the</b>                                                                   | Add details for the product                                                                                                    |                          |
| product packed in?                                                                                                    | Honey<br>What is the product packed in?                                                                                                    |                          |
| drop down menu.                                                                                                    |                                                                                                    | Help                     |
| field.                                                                                                    | BAGS (BG)                                                                                                    | Î                        |
|                                                                                                    | BOX (BX)                                                                                                    | Help                     |
|                                                                                                    | BULK PACK (BP)                                                                                                    |                          |
|                                                                                                    | CANS (CA)                                                                                                    | 10                       |
|                                                                                                    | CARTONS (CT)                                                                                                    | •                        |
|                                                                                                    | Net metric weight amount                                                                                                    | Net metric weight unit   |

| <u>Step 5</u><br>Select a suitable option<br>from the <b>Preservation</b><br>drop down menu<br>This is a mandatory field.                                                                                                    | Product for export   Bearch for the product you wish to export. If you cannot find your product in the list please contact the Department of Product you wish to export   Product you wish to export   Honey (Edible)   And bearch for the product category?   Honey   Natis the product packed In?   JARS (JA)   Prevention   Lincel   Freevation Unrefrigerated Unrefrigerated                                                                                                    |
|----------------------------------------------------------------------------------------------------|----------------------------------------------------------------------------------------------------|
| Step 6<br>Select the relevant<br><b>AHECC</b> code for the<br>product.<br>This is only a mandatory<br>field if you are using the<br>Single Electronic<br>Window (SEW)<br>connection to obtain an<br>Export Declaration<br>Number (EDN) via<br>NEXDOC. | Product for export         Search for the product you wish to export. If you cannot find your product in the list please contact the Department @         Product you wish to export         Honey (Edible)         Add details for the product         What is the product category?         Honey         What is the product category?         Honey         What is the product packed in?         JARS (JA)         Preservation         Unrefrigerated         Help         Attcc         honey         Natural honey (04090020) |

| <u>Step 7</u><br>Select the CN Code<br>(Combined<br>Nomenclature) for the                                                                                                    | Product for export<br>Search for the product you wish to export. If you cannot find your product in the list please contact the Department 12<br>Product you wish to export                                                                                                    |  |  |
|----------------------------------------------------------------------------------------------------|----------------------------------------------------------------------------------------------------|--|--|
| product.<br>This is a mandatory<br>field.                                                                                                    | Honey (Laible) Add details for the product What is the product category? Honey                                                                                                    |  |  |
|                                                                                                    | What is the product packed in?       JARS (JA)       Preservation       Unrefrigerated       AHECC       Natural honey (04090020)                                                                                                    |  |  |
|                                                                                                    | CN Code<br>04<br>04<br>0401 (CN Code for Honey Test1)<br>04090000 (DAIRY PRODUCT; BIRDS' EGGS; NATURAL HONEY; EDIBLE PRODUCTS OF ANIMAL ORIGIN, NOT<br>ELSEWHERE SPECIFIED OR INCLUDED -Natural honey -Natural honey)<br>04100000 (Edible products of animal origin, not elsewhere specified or included -Edible products of animal |  |  |
| <u>Step 8</u><br>Indicate if the product is<br>packaged for the <b>Final</b><br><b>Consumer.</b><br>This is a mandatory<br>field.                                                                          | Add details for the product What is the product category? Honey What is the product packed in? JARS (JA) Preservation Unrefrigerated AHECC Natural honey (04090020) CN Code 04090000 (DAIRY PRODUCT; BIRDS' EGGS; NATURAL HONEY; EDIBLE PRODUCTS OF ANIMAL ORIGIN, MHA Are products packaged for final consumer? Help  Yes Yes No   |  |  |
| Step 9<br>Provide the Net metric<br>weight amount and the<br>Gross metric weight<br>amount. You will need<br>to provide the Unit of<br>measure for both these<br>fields.<br>These fields are<br>mandatory. | Net metric weight amount     Net metric weight unit       1000     Kilogram       Gross metric weight amount     Gross metric weight unit       1000     Kilogram   Manual product description       Help                                                                                                    |  |  |

| Note: You <b>do not</b> need<br>to provide a manual<br>description for EU<br>markets. The manual<br>product description<br>information is not used<br>for EU certification. |                                                                   |        |
|----------------------------------------------------------------------------------------------------|-------------------------------------------------------------------|--------|
| <u>Step 10</u><br>Provide the <b>Batch Code.</b>                                                                                                    | Net metric weight amount Net metric weight unit<br>1000 Kilogram  |        |
| This field is mandatory.                                                                                                    | Gross metric weight amount Gross metric weight unit 1000 Kilogram |        |
| This field has limit of 30 characters.                                                                                                    | Manual product description                                        |        |
|                                                                                                    | Batch code<br>HON123                                              |        |
| <u>Step 11</u><br>Provide the <b>Outer</b><br><b>Packaging</b> details.<br>The <b>Package Type,</b>                                                                         | Outer packaging Package type CARTONS                              | Help   |
| Quantity, Individual<br>Package Weight, and<br>Weight Unit are                                                                                                    | 50 Individual package weight 20 Help Kilogram                     | Help   |
| Shipping marks are                                                                                                    | Shipping marks                                                    | Help   |
| optional.                                                                                                    |                                                                   |        |
| characters.                                                                                                    |                                                                   |        |
| <u>Step 12</u><br>The below information                                                                                                    | Add additional details for the product                            |        |
| relates to Additional details for the product.                                                                                                    | Containers                                                        | >      |
| For this market details                                                                                                    | SEW<br>Production processes                                       | ><br>> |
| relating to the                                                                                                    | Additional details                                                | >      |
| are mandatory.                                                                                                    | Save                                                              |        |
| Details for <b>Additional</b><br><b>Details</b> are mandatory.                                                                                                    |                                                                   |        |
| Details relating to<br>Containers are optional.                                                                                                    |                                                                   |        |

| Details relating to <b>SEW</b><br>are optional. However,<br>if you wish to use SEW<br>and obtain your EDN,<br>then in this tab the <b>Net</b><br>weight amount, <b>Net</b><br>weight unit and FOB<br>amount fields become<br>mandatory. |                                        |         |
|----------------------------------------------------------------------------------------------------|----------------------------------------|---------|
| <u>Step 13</u><br>Select <b>Production</b>                                                                                                    | Add additional details for the product |         |
| processes                                                                                                    | Containers                             | >       |
|                                                                                                    | SEW                                    | >       |
|                                                                                                    | Production processes                   | >       |
|                                                                                                    | Additional details                     | >       |
|                                                                                                    | Save                                   |         |
| Step 14<br>Select Add production                                                                                                    | Home Exports Certificates              | Account |
| process.                                                                                                    | ← Product                              |         |
|                                                                                                    | Production processes                   |         |
|                                                                                                    | No processing establishments added yet |         |
|                                                                                                    | + Add Production process               |         |
|                                                                                                    |                                        |         |
|                                                                                                    |                                        |         |

| Step 15<br>Provide the Process<br>start date and Process<br>end date.<br>These are mandatory<br>fields.                                    | Home     Exports     Certificates     Account <ul> <li>Production processes</li> </ul> <ul> <li>Add Production processes</li> </ul> <ul> <li>Process start and end dates</li> <li>To ensure data start and end dates</li> </ul>                                                                                                    |
|----------------------------------------------------------------------------------------------------|----------------------------------------------------------------------------------------------------|
| Select <b>Add</b> .                                                                                                    | Process start date 05 Jun 2023  Process and date 06 Jun 2023  Process end date                                                                                                    |
| Note: The<br>manufacturing plant<br>must be export listed<br>for this market at the<br>time of both the<br>Process Start and End<br>Dates. | Munfacturer details   This is a free text field, and is not validated against the Department's Establishment Register. This information will only ender on certificates that do not require listing details at the product line level.   Munfacturer name   Address   Cont find my address   Our manufacturer address book   Heig   Details are validated against the Department's Establishment Register. This information sequired for markets and certificates that require export listed establishment details at the product line level. Please check Micro for details.   Process Establishment number   Establishment Indicator |
| <u>Step 16</u><br>Select <b>Product</b> to go<br>back to the product<br>screen                                                             | Home     Exports     Certificates     Account <ul> <li>Product</li> <li>Establishment Number: 123</li> <li>Process Start Date: 05 Jun 2023</li> <li>Process End Date: 06 Jun 2023</li> <li>Y</li> </ul> <ul> <li>Process End Date: 06 Jun 2023</li> <li>Y</li> </ul>                                                                                                    |

| Step 17<br>Soloct the <b>Additional</b>          | Add additional details for the product        |
|--------------------------------------------------|-----------------------------------------------|
| Details tab.                                     | Containers >                                  |
|                                                  | SEW >                                         |
|                                                  | Production processes 2023-06-06               |
|                                                  | Additional details                            |
|                                                  |                                               |
|                                                  | Save                                          |
| <u>Step 18</u>                                   |                                               |
| Select the relevant EU                           | Home Exports Certificates Account             |
| Treatment Type.<br>This is a mandatory           | ← Product                                     |
| field.                                           | Additional details                            |
| The other fields on this screen are optional for | Durability start date X Durability end date X |
| this market.                                     | About Durability start and end dates          |
|                                                  | EU Treatment type NO THERMAL TREATMENT        |
|                                                  | Product Source State                          |
|                                                  |                                               |
|                                                  | Save                                          |
|                                                  |                                               |
| Sten 19                                          |                                               |
| Select Save.                                     | Home Exports Certificates Account             |
| You will return to the <b>Product</b> screen.    | ← Product                                     |
|                                                  | Additional details                            |
|                                                  | Durability start date × Durability end date × |
|                                                  | About Durability start and end dates          |
|                                                  | NO THERMAL TREATMENT                          |
|                                                  | Product Source State                          |
|                                                  | Save                                          |
|                                                  |                                               |
|                                                  |                                               |

| <u>Step 20</u><br>If you wish to add                                                                                                    | Add additional details for the product                                                                                                    |
|----------------------------------------------------------------------------------------------------|----------------------------------------------------------------------------------------------------|
| container details, select<br>the <b>Containers</b> tab.                                                                                                 | Containers >                                                                                                    |
| <b>Container details</b> are optional for this market.                                                                                                  | SEW     >       Production processes     2023-06-06       Additional details     EU treatment type: NTT                                                                                                    |
|                                                                                                    | Save                                                                                                    |
| Step 21<br>Select the relevant type<br>of freight container<br>then select <b>Add</b>                                                                   | Home Exports Certificates Account                                                                                                    |
| Note: If provided for<br>one product line, they<br>must be provided<br>against all product lines.                                                       | Containers         Record any freight container details here. If you record a container number (sea freight or air freight) it will print on your certificate. <ul> <li>Air freight container</li> <li>Sea freight container</li> </ul> <ul> <li>Sea freight container</li> <li>No containers added yet</li> </ul> <ul> <li>Add container</li> </ul> |
| <u>Step 22</u><br>If Air Freight<br>Provide the <b>Container</b><br><b>number</b> for the Air<br>Freight container.                                     | Home     Exports     Certificates     Account       + Back     -     -     -     -       Containers     -     -     -     -                                                                                                    |
| If seal numbers are<br>available, select <b>Add</b><br><b>seal number</b> and<br>provide the <b>Start seal</b><br><b>number</b> and End seal<br>number. | Record any freight container details here. If you record a container number (sea freight or air freight) it will print on your certificate.         Container number         Start seal number         Help       End seal number         + Add seal number                                                                                          |
| Select <b>Add.</b><br>Note: Optional fields.                                                                                                    | Add                                                                                                    |

| Step 23<br>If Sea Freight<br>Provide the <b>Container</b><br><b>number</b> for the Sea<br>Freight container.<br>Select <b>Add seal number</b><br>and provide the seal<br>number.<br>Select <b>Add.</b> | Home       Exports       Certificates       Account         + Back       -       -       -       -       -       -       -       -       -       -       -       -       -       -       -       -       -       -       -       -       -       -       -       -       -       -       -       -       -       -       -       -       -       -       -       -       -       -       -       -       -       -       -       -       -       -       -       -       -       -       -       -       -       -       -       -       -       -       -       -       -       -       -       -       -       -       -       -       -       -       -       -       -       -       -       -       -       -       -       -       -       -       -       -       -       -       -       -       -       -       -       -       -       -       -       -       -       -       -       -       -       -       -       -       -       -       -       -       -       -       - |
|----------------------------------------------------------------------------------------------------|----------------------------------------------------------------------------------------------------|
|                                                                                                    | Add                                                                                                    |
| <u>Step 24</u><br>Select <b>Product</b> .                                                                                                    | Home       Exports       Certificates       Account <ul> <li>Product</li> </ul> <li>Containers</li> <li>Record any freight container details here. If you record a container number (sea freight or air freight) it will print on your certificate.         <ul> <li>Air freight container</li> <li>Sea freight container</li> <li>1111111111111111111111</li> <li>Add container</li> </ul> </li>                                                                                                    |
| <u>Step 25</u><br>If you wish to use SEW,<br>select the SEW tab.<br>Information in this tab<br>is optional.                                                                                            | Add additional details for the product         Containers       111111111111111111111111111111111111                                                                                                    |

| Step 26<br>SEW information is<br>optional.                                                                                                    | Home<br>+ Product                                                                                            | Exports                                            | Certificates                        | Account       |
|----------------------------------------------------------------------------------------------------|----------------------------------------------------------------------------------------------------|----------------------------------------------------|-------------------------------------|---------------|
| This information<br>becomes mandatory if<br>you are using the Single<br>Electronic Window<br>(SEW) connection to<br>obtain an Export<br>Declaration Number<br>(EDN) via NEXDOC.<br>Select <b>Save</b> to return to | SEW information                                                                                              | on<br>nit details                                  | ments for Customs purposes - record | Help<br>d the |
| the product page                                                                                                    | details here. Otherwise,<br>Related export permit n<br>Export permit type<br>Related export permit d<br>Save | this information is not required<br>umber<br>ate X |                                     |               |
| <u>Step 27</u><br>Select the <b>Save</b> button                                                                                                    | Add additiona                                                                                                | I details for the pro                              | duct                                |               |
| on the <b>Product for</b>                                                                                                    | Containers                                                                                                   | 11111111111111                                     | 111111                              | >             |
| <b>export</b> tab.                                                                                                    | SEW                                                                                                    |                                                    |                                     | >             |
|                                                                                                    | Production processe                                                                                          | s 2023-06-06                                       |                                     | >             |
|                                                                                                    | Additional details                                                                                           | EU treatment type                                  | e: NTT                              | >             |
|                                                                                                    | Save                                                                                                    |                                                    |                                     |               |

| Step 28<br>Your REX application<br>has been saved and<br>assigned a REX number.<br>If desired, you may add<br>additional product lines | Home     Exports     Certificates     Account       ① Country     • Application started. Your REX number is REX0000320481       ② Products     ~ More Actions       ③ Exporter     Products for export                                                                                                    |
|----------------------------------------------------------------------------------------------------|----------------------------------------------------------------------------------------------------|
| by selecting <b>Add a</b><br>product to export or<br>Copy a product line.<br>This is an optional<br>feature.                           | ⓐ Consignee           1. Honey             ⓑ Transport           1. Honey             ⑥ Endorsements           + Add a product to export             ⑦ SEW           + Copy a product line             ⑧ Attachments           Back             ⑧ Submit                                                                                                    |
| <u>Step 29</u><br>Once all necessary<br>products are added to<br>the REX, select <b>Next</b> .                                         | Hore Exports Certificates Account <ul> <li>Country</li> <li>Products</li> <li>Products</li> <li>Products</li> <li>Products for export</li> <li>REX number: REX0000320481</li> <li>More Actions</li> <li>Products for export</li> <li>I. Honey</li> <li>Transport</li> <li>StW</li> <li>Add a product to export</li> <li>StW</li> <li>Copy a product line</li> <li>Attachments</li> <li>Back</li> <li>Next</li> </ul> |

#### **REX Section 3: Exporter Details**

| Step 1<br>Exporter details are<br>prepopulated from your | Home                 | Exports                                   | Certificates                                       | Account                                     |
|----------------------------------------------------------|----------------------|-------------------------------------------|----------------------------------------------------|---------------------------------------------|
| exporter registration for NEXDOC.                        | () Country           | Exporter de                               | etails                                             | ✓ More Actions<br>REX number: REX0000320481 |
|                                                          | 2 Products           | -                                         |                                                    |                                             |
| If you need to update these details, select <b>Edit</b>  | 3 Exporter           | Department of Agrie<br>70 Northbourne Ave | culture, Fisheries and Forest<br>Canberra ACT 2601 | гу                                          |
| exporter details.                                        | (4) Consignee        | U262721234<br>User.Guide@aff.gov.a        | u                                                  |                                             |
|                                                          | 5 Transport          |                                           |                                                    |                                             |
| If you wish to use your other exporter details           | 6 Endorsements       | Edit exporter details                     |                                                    |                                             |
| for the consignment,                                     | ⑦ SEW                | Request new exporter                      |                                                    |                                             |
| please select Request                                    | 8 Additional details | Your reference                            |                                                    |                                             |
| new exporter.                                            | ④ Attachments        | User Guide1                               |                                                    | Help                                        |
| Provide your <b>Exporter</b>                             | 1 Submit             |                                           |                                                    |                                             |
| Reference.                                               |                      | Back                                      | Save and next                                      |                                             |
| This is a mandatory field.                               |                      |                                           |                                                    |                                             |
|                                                          |                      |                                           | 17 VII. 187 VII.                                   |                                             |
| Select Save and next.                                    |                      |                                           |                                                    |                                             |

### **REX Section 4: Consignee Details**

| Step 1Provide the consigneeName. This is a<br>mandatory field.Provide the consigneePhone number, if<br>known. This is an<br>optional field.Provide the consigneeAddress. This is a<br>mandatory field.                               | Home Country Country C | Exports Certificates Account   More Actions   Consignee   Pour consignee address book   Help     Name   Phone number (optional)   Address   I can't find my address                                |
|----------------------------------------------------------------------------------------------------|----------------------------------------------------------------------------------------------------|----------------------------------------------------------------------------------------------------|
| Provide the consignee<br>Name. This is a<br>mandatory field.<br>Provide the consignee<br>Phone number, if<br>known. This is an<br>optional field.<br>Provide the consignee<br>Address. This is a<br>mandatory field.                 | <ol> <li>Country</li> <li>Products</li> <li>Exporter</li> <li>Consignee</li> <li>Transport</li> <li>Endorsements</li> <li>SEW</li> <li>Additional details</li> <li>Attachments</li> <li>Submit</li> </ol>                                                                                                    | More Actions     REX number: REX0000320481                                                                                                    |
| <ul> <li>Name. This is a mandatory field.</li> <li>Provide the consignee</li> <li>Phone number, if</li> <li>known. This is an optional field.</li> <li>Provide the consignee</li> <li>Address. This is a mandatory field.</li> </ul> | <ol> <li>Country</li> <li>Products</li> <li>Exporter</li> <li>Consignee</li> <li>Transport</li> <li>Endorsements</li> <li>SEW</li> <li>Additional details</li> <li>Attachments</li> <li>Submit</li> </ol>                                                                                                    | More Actions REX number: REX0000320481  Vour consignee address book Help  Name  Phone number (optional)  Address I can't find my address  Additional information                                   |
| mandatory field.<br>Provide the consignee<br>Phone number, if<br>known. This is an<br>optional field.<br>Provide the consignee<br>Address. This is a<br>mandatory field.                                                             | <ol> <li>Country</li> <li>Products</li> <li>Exporter</li> <li>Consignee</li> <li>Transport</li> <li>Endorsements</li> <li>SEW</li> <li>Additional details</li> <li>Attachments</li> <li>Submit</li> </ol>                                                                                                    | Consignee         Image: REX number: REX0000320481         Image: Name         Name         Phone number (optional)         Address         I can't find my address         Additional information |
| Provide the consignee<br>Phone number, if<br>known. This is an<br>optional field.<br>Provide the consignee<br>Address. This is a<br>mandatory field.                                                                                 | <ul> <li>2) Products</li> <li>3) Exporter</li> <li>4 Consignee</li> <li>5) Transport</li> <li>6) Endorsements</li> <li>7) SEW</li> <li>8) Additional details</li> <li>9) Attachments</li> <li>10) Submit</li> </ul>                                                                                                    | Your consignee address book       Help         Name       Phone number (optional)         Address       I can't find my address         Additional information       I can't find my address       |
| Phone number, if<br>known. This is an<br>optional field.<br>Provide the consignee<br>Address. This is a<br>mandatory field.                                                                                                    | <ul> <li>3 Exporter</li> <li>4 Consignee</li> <li>3 Transport</li> <li>6 Endorsements</li> <li>7 SEW</li> <li>8 Additional details</li> <li>9 Attachments</li> <li>10 Submit</li> </ul>                                                                                                    | Name Phone number (optional) Address I can't find my address Additional information                                                                                                    |
| Address. This is a<br>mandatory field.                                                                                                    | <ul> <li>Consignee</li> <li>Transport</li> <li>Endorsements</li> <li>SEW</li> <li>Additional details</li> <li>Attachments</li> <li>Submit</li> </ul>                                                                                                    | Name         Phone number (optional)         Address         I can't find my address         Additional information                                                                                |
| Address. This is a<br>mandatory field.                                                                                                    | Consignee     Transport     Indorsements     SEW     Additional details     Attachments     Submit                                                                                                    | Name         Phone number (optional)         Address         I can't find my address         Additional information                                                                                |
| Provide the <b>consignee</b><br>Address. This is a<br>mandatory field.                                                                                                    | <ul> <li>Transport</li> <li>Endorsements</li> <li>SEW</li> <li>Additional details</li> <li>Attachments</li> <li>Submit</li> </ul>                                                                                                    | Phone number (optional) Address I can't find my address Additional information                                                                                                    |
| Provide the <b>consignee</b><br>Address. This is a<br>mandatory field.                                                                                                    | <ul> <li>Endorsements</li> <li>SEW</li> <li>Additional details</li> <li>Attachments</li> <li>Submit</li> </ul>                                                                                                    | Address  I can't find my address  Additional information                                                                                                    |
| Address. This is a mandatory field.                                                                                                    | SEW     Additional details     Attachments     Submit                                                                                                    | Address I can't find my address Additional information                                                                                                    |
| mandatory field.                                                                                                    | <ul> <li>Additional details</li> <li>Attachments</li> <li>Submit</li> </ul>                                                                                                    | Additional information                                                                                                    |
|                                                                                                    | <ul> <li>Attachments</li> <li>Submit</li> </ul>                                                                                                    | Additional information                                                                                                    |
|                                                                                                    | 1 Submit                                                                                                    |                                                                                                    |
|                                                                                                    |                                                                                                    |                                                                                                    |
|                                                                                                    |                                                                                                    | Lot number                                                                                                    |
|                                                                                                    |                                                                                                    | Traces Approval ID Help                                                                                                    |
| i i i                                                                                                    |                                                                                                    |                                                                                                    |
|                                                                                                    |                                                                                                    | Back Save and next                                                                                                    |
|                                                                                                    |                                                                                                    |                                                                                                    |
|                                                                                                    |                                                                                                    |                                                                                                    |
| Step 2                                                                                                    |                                                                                                    |                                                                                                    |
| Provide the <b>Consignee's</b>                                                                                                    |                                                                                                    |                                                                                                    |
| TRACES Approval ID.                                                                                                    | ~                                                                                                    | -                                                                                                    |
| The consignee is issued                                                                                                    | <ol> <li>Attachments</li> </ol>                                                                                                    | Additional information                                                                                                    |
| this number by the                                                                                                    |                                                                                                    |                                                                                                    |
|                                                                                                    | 10 Submit                                                                                                    | -                                                                                                    |
| should an union and                                                                                                    |                                                                                                    | Lot number                                                                                                    |
| should provide it to you.                                                                                                    |                                                                                                    | Traces Approval ID                                                                                                    |
|                                                                                                    |                                                                                                    | 1234 Help                                                                                                    |
| system This is a                                                                                                    |                                                                                                    | Back Save and next                                                                                                    |
| system. This is a                                                                                                    |                                                                                                    |                                                                                                    |
| mandatory held.                                                                                                    |                                                                                                    |                                                                                                    |
| Select Save and next.                                                                                                    |                                                                                                    |                                                                                                    |
|                                                                                                    |                                                                                                    |                                                                                                    |
| The <b>Consignee's</b>                                                                                                    |                                                                                                    |                                                                                                    |
| TRACES Approval ID                                                                                                    |                                                                                                    |                                                                                                    |
| must be recorded in                                                                                                    |                                                                                                    |                                                                                                    |
|                                                                                                    |                                                                                                    |                                                                                                    |
| NEXDOC prior to                                                                                                    |                                                                                                    |                                                                                                    |
| NEXDOC prior to<br>lodging your REX, as                                                                                                    |                                                                                                    |                                                                                                    |
| NEXDOC prior to<br>lodging your REX, as<br>well as in each REX                                                                                                    |                                                                                                    |                                                                                                    |
| NEXDOC prior to<br>lodging your REX, as<br>well as in each REX<br>application. Contact the                                                                                                    |                                                                                                    |                                                                                                    |
| NEXDOC prior to<br>lodging your REX, as<br>well as in each REX<br>application. Contact the<br>NEXDOC Help Desk to                                                                                                    |                                                                                                    |                                                                                                    |
| TRACES Approval ID<br>must be recorded in                                                                                                    |                                                                                                    |                                                                                                    |

| <b>FRACES Approval ID</b> to |  |
|------------------------------|--|
| be added to the system.      |  |
|                              |  |

# **REX Section 5: Transport Details**

| <u>Step 1</u>                         |                    |                                                                       |                           |
|---------------------------------------|--------------------|-----------------------------------------------------------------------|---------------------------|
| Enter the <b>Departure</b>            |                    |                                                                       | ✓ More Actions            |
| Date. The date must be                | ① Country          | Transport                                                             | REX number: REX0000320481 |
| in the future and is a                | 2 Products         |                                                                       |                           |
| mandatory field.                      | ③ Exporter         | 05 Aug 2023 ×                                                         |                           |
| Select the Load Port                  | (4) Consignee      |                                                                       |                           |
| from the drop-down                    | 5 Transport        | Load part<br>Sydney (AUSYD), AUSTRALIA                                | Help                      |
| menu. This is a                       | 6 Endorsements     | Discharge port<br>Hoek van Holland (NLHVH), NETHERLANDS               | Help                      |
| manuatory neiu.                       | ⑦ SEW              | Border inspection port                                                | Holp                      |
| Select the <b>Discharge</b>           | Additional details | Destination city                                                      | nep                       |
| Port from the drop-                   | ④ Attachments      | Amsterdam                                                             |                           |
| down menu. This is an optional field. | 1 Submit           | Destination country, NETHEREANDS                                      |                           |
|                                       |                    | Transit countries                                                     |                           |
| Select the Border                     |                    | Country 1                                                             | Remove                    |
| Inspection Port from                  |                    |                                                                       | 1                         |
| the drop-down menu.                   | 1                  | Place of Dectination Details                                          |                           |
| and must be an FLI port               |                    |                                                                       |                           |
|                                       |                    |                                                                       |                           |
| Provide the <b>Destination</b>        |                    |                                                                       |                           |
| City. This is a                       |                    |                                                                       |                           |
| mandatory field.                      |                    |                                                                       |                           |
| Transit Countries is an               |                    |                                                                       |                           |
| optional field.                       |                    |                                                                       |                           |
|                                       |                    |                                                                       |                           |
| <u>Step 2</u>                         |                    |                                                                       | _                         |
| Enter the <b>Place of</b>             |                    | Place of Destination Details                                          |                           |
| Destination details.                  |                    | Help                                                                  |                           |
| Provide the <b>Approval</b>           |                    | Approval Number<br>2134                                               | Help                      |
| Number for the Place of               |                    | Destination Business Name                                             | 1                         |
| Destination.                          |                    | EU Honey Test                                                         |                           |
| The EU issues this                    |                    | Place of Destination<br>123 Amsterdamstraat, Heerlen II 6415 BW NETHE | RLANDS                    |
| number to the                         |                    | I can't find my address                                               |                           |
| establishment of                      |                    |                                                                       |                           |
| destination.                          |                    |                                                                       |                           |
|                                       |                    |                                                                       |                           |
| system. This is a                     |                    |                                                                       |                           |

| mandatory field.                                                                                                    | <br>                                                                                        |               |  |
|----------------------------------------------------------------------------------------------------|---------------------------------------------------------------------------------------------|---------------|--|
| Provide the <b>Destination</b><br><b>Business Name.</b><br>This should reflect the<br>business name per the<br>EU TRACES NT records.<br>This is a mandatory<br>field. |                                                                                             |               |  |
| Enter the <b>Place of</b><br><b>Destination Address.</b><br>This is a mandatory<br>field.                                                                             |                                                                                             |               |  |
| Step 3<br>Select the <b>Transport</b><br><b>Mode</b> . It is mandatory<br>to select either <b>Sea</b> or<br><b>Air</b>                                                | Transport mode O Sea O Air Flight number Back                                               | Save and next |  |
| <u>Step 4</u><br>If you select <b>Sea</b> , you<br>must provide the <b>Vessel</b><br><b>Name</b> and <b>Voyage</b><br><b>Number</b> . These are<br>mandatory fields.  | Transport mode<br>Sea<br>Air<br>Vessel name<br>TEST USER GUIDE<br>Voyage<br>TEST4\$<br>Back | Save and next |  |
| <u>Step 4</u><br>If you select <b>Air</b> , you<br>must provide the <b>Flight</b><br><b>Number</b> . This is a<br>mandatory field.                                    |                                                                                             |               |  |

|                       | Transport mode        |
|-----------------------|-----------------------|
|                       | O Sea                 |
|                       | Air                   |
|                       | Flight number<br>UG45 |
|                       | Back Save and next    |
| <u>Step 5</u>         | Transport mode        |
| Select Save and next. | O Sea                 |
|                       | • Air                 |
|                       | Flight number<br>UG45 |
|                       | Back Save and next    |
|                       |                       |

#### **REX Section 6: Templates and Endorsements**

| <u>Step 1</u><br>No paper certificate will                                                                                                    | Home                                            | Exports             | Certificates          | Account                                                                                    |
|----------------------------------------------------------------------------------------------------|-------------------------------------------------|---------------------|-----------------------|--------------------------------------------------------------------------------------------|
| No paper certificate will<br>be issued for this<br>market, and<br>consequently you will<br>be provided an 'extract'<br>of the information that | Country     Products     Exporter               | Product<br>1. Honey | Certificate<br>EUH1EX | <ul> <li>✓ More Actions</li> <li>REX number: REX0000320481</li> <li>Endorsement</li> </ul> |
| was sent to EU TRACES<br>NT via NEXDOC.<br>The system will<br>automatically allocate<br>you the appropriate<br>extract template, which         |                                                 | Back                | Next                  |                                                                                            |
| you will receive when<br>your REX reaches the<br>status of <b>Complete</b> .<br>No action is required<br>on this screen.                       | <ul> <li>Attachments</li> <li>Submit</li> </ul> | -                   |                       |                                                                                            |

# **REX Section 7: Single Electronic Window (SEW)**

| <u>Step 1</u>                |  |
|------------------------------|--|
| If you are <i>not</i> using  |  |
| SEW, then select <b>Save</b> |  |
| and Next.                    |  |

| Move to Rex Section 8:                              | Home                 | Exports Certificates                                                                | Account                      |  |
|-----------------------------------------------------|----------------------|-------------------------------------------------------------------------------------|------------------------------|--|
|                                                     | () Country           |                                                                                     | ✓ More Actions               |  |
| If you <i>are</i> using Single<br>Flectronic Window | Products             | SEW Integration                                                                     | REX number: REX0000320481    |  |
| (SEW) you will need to                              | () Freedets          | Mould you like to use CEW integration //CC\2                                        |                              |  |
| complete the details on                             |                      | -                                                                                   | U                            |  |
| this screen.                                        | (4) Consignee        | FOB total: <b>0</b><br>FOB total is the sum of all FOB amounts quoted for all       | products lines for this REX. |  |
| continue to <u>step z</u> .                         | (5) Transport        | -                                                                                   |                              |  |
|                                                     | 6 Endorsements       | FOB currency                                                                        | Help                         |  |
|                                                     | SEW                  | SEW consignee name                                                                  | Hain                         |  |
|                                                     | 8 Additional details |                                                                                     |                              |  |
|                                                     | ④ Attachments        | Back Save and next                                                                  |                              |  |
|                                                     | 1 Submit             | -                                                                                   |                              |  |
|                                                     |                      |                                                                                     |                              |  |
|                                                     |                      |                                                                                     |                              |  |
| Ctore 2                                             |                      |                                                                                     |                              |  |
| <u>Step 2</u><br>If you are using Single            | Home                 | Exports Certificates                                                                | Account                      |  |
| Electronic Window                                   |                      | -                                                                                   | ✓ More Actions               |  |
| (SEW) you will need to                              | ① Country            | SEW Integration                                                                     | REX number: REX0000320481    |  |
| complete the details on                             | 2 Products           |                                                                                     |                              |  |
|                                                     | ③ Exporter           | Would you like to use SEW integration (ICS)?                                        |                              |  |
| Tick the box next to                                | (d) Consignee        | FOB total: 0                                                                        |                              |  |
| Would you like to use                               | 5 Transport          | FOB total is the sum of all FOB amounts quoted for all products lines for this REX. |                              |  |
| SEW Integration (ICS)?                              | 6 Endorsements       | FOB currency                                                                        | Hein                         |  |
| Complete the <b>FOB</b>                             | SEW                  |                                                                                     | <u>rrep</u>                  |  |
| currency and SEW                                    | 8 Additional details | SEW consignee name                                                                  | Help                         |  |
| consignee name.                                     | ④ Attachments        | Back Save and next                                                                  |                              |  |
| Select Save and Next.                               | 1 Submit             | -                                                                                   |                              |  |
| Nata                                                |                      | -                                                                                   |                              |  |
| 1. You must have                                    |                      |                                                                                     |                              |  |
| requested access to                                 |                      |                                                                                     |                              |  |
| SEW in your                                         |                      |                                                                                     |                              |  |
| exporter                                            |                      |                                                                                     |                              |  |
| to be available.                                    |                      |                                                                                     |                              |  |
| Alternatively, you                                  |                      |                                                                                     |                              |  |
| can update your                                     |                      |                                                                                     |                              |  |
| account and                                         |                      |                                                                                     |                              |  |
| request this permission.                            |                      |                                                                                     |                              |  |

| 2. If you wish  | to use    |  |  |
|-----------------|-----------|--|--|
| the SFW         |           |  |  |
| connection      | VOU       |  |  |
| must have       | , you     |  |  |
| must nave       |           |  |  |
| the relevan     | t detalls |  |  |
| in each of y    | our       |  |  |
| product line    | es.       |  |  |
|                 |           |  |  |
| These are optio | nal       |  |  |
| fields.         |           |  |  |

# **REX Section 8: Additional Details**

| <u>Step 1</u>                             |                      |                                                                                                    |                                                                 |                                                                            |  |  |
|-------------------------------------------|----------------------|----------------------------------------------------------------------------------------------------|-----------------------------------------------------------------|----------------------------------------------------------------------------|--|--|
| Select your Certificate                   | Home                 | Exports                                                                                                    | Certificates                                                    | Account                                                                    |  |  |
| Print Indicator                           |                      |                                                                                                    |                                                                 |                                                                            |  |  |
| You must select                           | ① Country            | Additional d                                                                                                    | letails                                                         | <ul> <li>More Actions</li> <li>REX number: REX0000320481</li> </ul>        |  |  |
| Automatic or Hold.                        | ② Products           |                                                                                                    | ie tans                                                         | REX Hambel: REX0000520401                                                  |  |  |
| This selection is                         | ③ Exporter           | Certificate print                                                                                                    | indicator                                                       |                                                                            |  |  |
| mandatory.                                | (4) Consignee        | Please be aware that the C<br>of your export certificate a                                                                                                    | Certificate Print Indicator sel<br>after submission. Please con | lection has an impact on the status<br>Isider your choice carefully before |  |  |
| Plaasa view the                           | (5) Transport        | making a selection.                                                                                                    |                                                                 |                                                                            |  |  |
| NEXDOC Printing FAQ                       | 6 Endorsements       | <ul> <li>Automatic: The REX will automatically progress to the status of completion (COMP)<br/>after departmental review. You will incur charges for any changes to your certificate</li> </ul> |                                                                 |                                                                            |  |  |
| on the NEXDOC Help                        | ⑦ SEW                | at this status.<br>- Hold: The REX will hole                                                                                                    | d the status of Certificate Re                                  | eady (CTRD) after departmental                                             |  |  |
| Page for further<br>information regarding | 8 Additional details | review. You will be able<br>until you are ready to                                                                                                    | e to preview the certificate a<br>generate your certificate an  | and make changes without charge<br>d progress your REX to COMP.            |  |  |
| these options.                            | ③ Attachments        | - O Automatic                                                                                                    |                                                                 |                                                                            |  |  |
|                                           | () Submit            | Hold                                                                                                    |                                                                 |                                                                            |  |  |
| Sten 2                                    |                      |                                                                                                    |                                                                 |                                                                            |  |  |
| Selecting the <b>Use your</b>             | ④ Attachments        | <ul> <li>Automatic</li> </ul>                                                                                                    |                                                                 |                                                                            |  |  |
| own printer tick box will                 | 1 Submit             | - O Hold                                                                                                    |                                                                 |                                                                            |  |  |
| eCert extract remotely                    |                      | Use your own printer Help                                                                                                    |                                                                 |                                                                            |  |  |
| , rather than needing to                  |                      |                                                                                                    |                                                                 |                                                                            |  |  |
| collect it from a regional                |                      |                                                                                                    |                                                                 |                                                                            |  |  |
| department office.                        |                      |                                                                                                    |                                                                 |                                                                            |  |  |
| If you do not have this                   |                      |                                                                                                    |                                                                 |                                                                            |  |  |
| option on screen,                         |                      |                                                                                                    |                                                                 |                                                                            |  |  |
| please request this                       |                      |                                                                                                    |                                                                 |                                                                            |  |  |
| permission via your                       |                      |                                                                                                    |                                                                 |                                                                            |  |  |
| registered NEXDOC                         |                      |                                                                                                    |                                                                 |                                                                            |  |  |
| exporter account.                         |                      |                                                                                                    |                                                                 |                                                                            |  |  |
| If you do not wish to                     |                      | Printer selection                                                                                                    | 1                                                               |                                                                            |  |  |
| print remotely, you                       |                      | Print to a departmental                                                                                                    | regional office                                                 |                                                                            |  |  |
| must select an available                  | 1                    | Print region                                                                                                    |                                                                 |                                                                            |  |  |
| regional office from the                  | 2                    | Sydney Office - NEXDOC                                                                                                    | ;                                                               | Help                                                                       |  |  |
| Print region to print                     |                      | Other details                                                                                                    |                                                                 |                                                                            |  |  |
| your extract.                             |                      | Manual EDN                                                                                                    |                                                                 | Help                                                                       |  |  |
| You will need to contact                  |                      |                                                                                                    |                                                                 | 1                                                                          |  |  |
| the department's                          |                      |                                                                                                    |                                                                 |                                                                            |  |  |
| Assessment Services                       |                      |                                                                                                    |                                                                 |                                                                            |  |  |
| (Exports) team to make                    |                      |                                                                                                    |                                                                 |                                                                            |  |  |
| arrangements to collect                   |                      |                                                                                                    |                                                                 |                                                                            |  |  |
| your eCert extract.                       |                      |                                                                                                    |                                                                 |                                                                            |  |  |

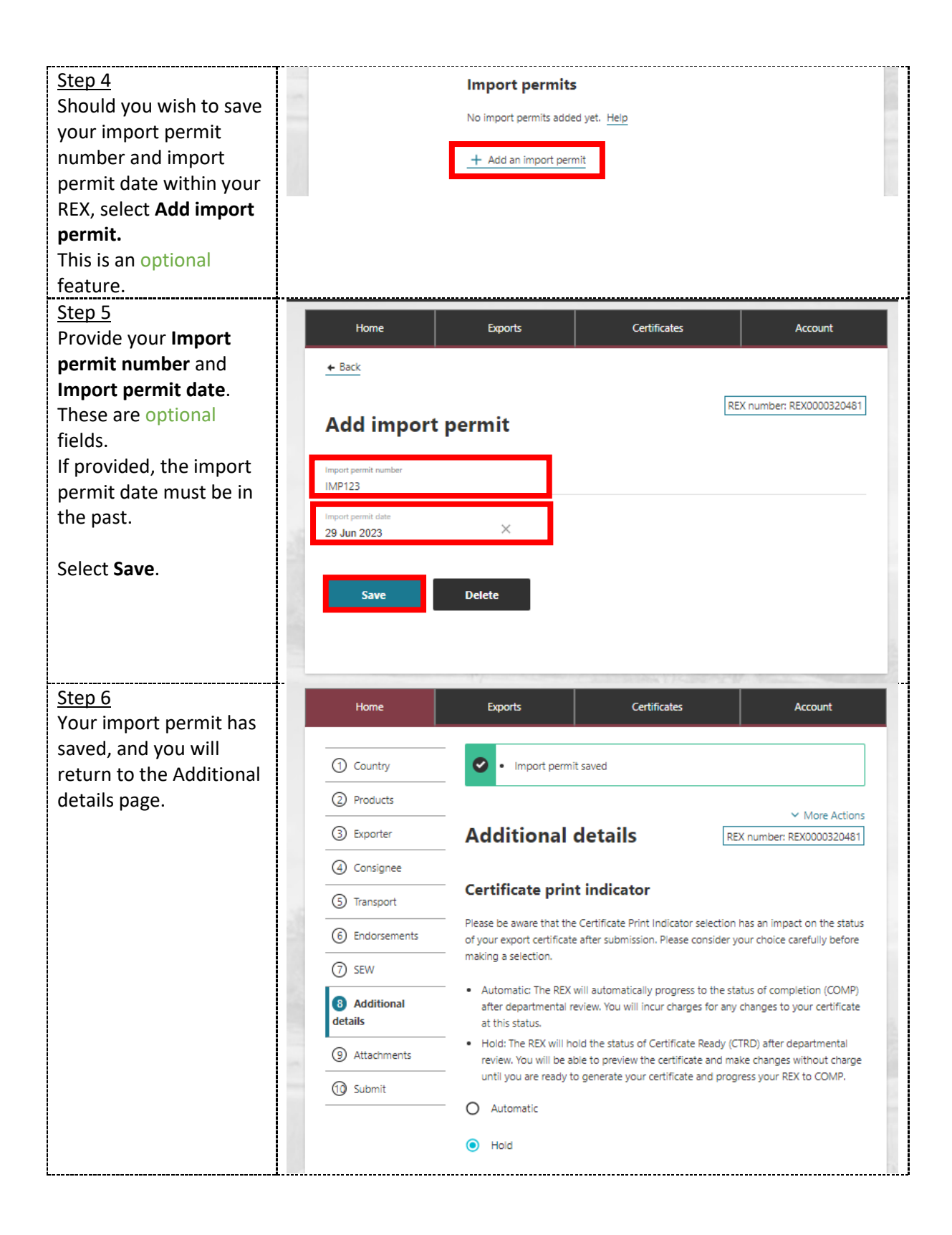

| Step 7<br>Place of Dispatch<br>Enter the export<br>establishment number<br>for the Place of<br>Dispatch. The<br>establishment must be<br>export listed for this<br>market.<br>This number is issued by<br>the department and<br>validated against the<br>department's<br>Establishment Register.<br>This is a mandatory<br>field.        | Import permits     IMP123   Add an import permit   Place of dispatch   Place of dispatch registration number (required)                                                                                                    |
|----------------------------------------------------------------------------------------------------|----------------------------------------------------------------------------------------------------|
| Primary Manufacturing<br>Plant Details<br>Enter the export<br>establishment number<br>for the Manufacturing<br>Plant that produced the<br>goods. The<br>establishment must be<br>export listed for this<br>market.<br>This number is issued by<br>the department and<br>validated against the<br>department's<br>Establishment Register. | Place of dispatch registration number (required)          123         Manufacturing plant         Menufacturing plant approval number (required)         Help         Was another manufacturer involved in production? (optional)         Back    Save and next |
| field.<br>If only one<br>manufacturer was<br>involved in<br>manufacturing the<br>goods, please skip<br>Steps 9-12 and select<br><b>Save and next.</b>                                                                                                    |                                                                                                    |

| Sten 9                                    |                                                             |         |
|-------------------------------------------|-------------------------------------------------------------|---------|
| Secondary                                 | Manufacturing plant                                         |         |
| Manufacturer Details                      | Man fish size also a second sector (sector)                 |         |
| (if applicable)                           | Manufacturing plant approval number (requirea)<br>1160      | Help    |
|                                           |                                                             | _       |
|                                           | Was another manufacturer involved in production? (optional) |         |
| The below information                     | Location of other manufacturer                              |         |
| is only applicable if a                   | O Australia                                                 |         |
| secondary                                 |                                                             |         |
| manufacturer was                          | <b>O</b> Overseas                                           | 18      |
| involved in the                           |                                                             |         |
| production of the                         | Secondary manufacturing plant approval number (required)    | Halp    |
| goods.                                    |                                                             | nep     |
| 0                                         | Back Save and next                                          |         |
| If there was another                      |                                                             |         |
| manufacturer involved                     |                                                             |         |
| in the production of the                  |                                                             |         |
| products, tick the                        |                                                             |         |
| Secondary                                 |                                                             |         |
| Manufacturing plant                       |                                                             |         |
| tick box                                  |                                                             |         |
|                                           |                                                             |         |
| If you select the                         |                                                             |         |
| Secondary                                 |                                                             |         |
| Manufacturer tick box                     |                                                             |         |
| indicate if the other                     |                                                             |         |
| manufacturer that                         |                                                             |         |
| contributed to the                        |                                                             |         |
| production of the goods                   |                                                             |         |
| is Australian or                          |                                                             |         |
|                                           |                                                             |         |
| This is a mandatony field                 |                                                             |         |
| if you indicated there is                 |                                                             |         |
| Il you indicated there is                 |                                                             |         |
| a secondary                               |                                                             |         |
| Stop 10                                   |                                                             |         |
| <u>Step 10</u><br>Australian manufacturor | Manufacturing plant                                         |         |
| Australian manufacturer                   |                                                             |         |
| If you indicated that                     | Manufacturing plant approval number (required) 1160         | Help    |
| there is a second                         |                                                             |         |
| Australian                                | Was another manufacturer involved in production? (optional) |         |
| manufacturer optor the                    | Location of other manufacturer                              |         |
| manufacturer, enter the                   | <ul> <li>Australia</li> </ul>                               |         |
| actablichmont number                      | O Overseas                                                  |         |
| This number is issued by                  |                                                             | and the |
| the department and                        | Secondary manufacturing plant approval number (required)    |         |
| une department and                        | 123                                                         | Help    |
| valluateu against the                     |                                                             |         |
| Cetablishment S                           | Back Save and next                                          |         |
| Establishment Register.                   |                                                             |         |
| The establishment must                    |                                                             |         |

| be export listed for this    | T                                                           |     |
|------------------------------|-------------------------------------------------------------|-----|
| market.                      |                                                             |     |
|                              |                                                             |     |
| This is a mandatory          |                                                             |     |
| field.                       |                                                             |     |
| Step 11                      | Manufacturing plant                                         |     |
| Overseas manufacturer        |                                                             |     |
| If you indicated that        | Manufacturing plant approval number (required)              |     |
| there is an <b>Overseas</b>  | 1160 <u>Help</u>                                            |     |
| manufacturer involved:       |                                                             |     |
| Enter the                    | Location of other manufacturer                              |     |
| manufacturor's               |                                                             |     |
|                              | O Australia                                                 |     |
| identification (that they    | <ul> <li>Overseas</li> </ul>                                |     |
|                              |                                                             |     |
| noid in EU TRACES NT)        | Secondary manufacturing plant approval number (required)    |     |
| into the Secondary           | 456 Help                                                    |     |
| Manufacturing                | Name of secondary manufacturing plant                       | 1 1 |
| Approval Number field.       | UGHoneyTest                                                 |     |
| This number is validated     | Country                                                     | 11  |
| in the system.               | NEW ZEALAND                                                 | 41. |
| This is a mandatory          | Back Save and next                                          |     |
| field.                       |                                                             |     |
|                              |                                                             |     |
| Enter the <b>Name</b> of the |                                                             |     |
| manufacturer                 |                                                             |     |
| This is a mandatory          |                                                             |     |
| field.                       |                                                             |     |
|                              |                                                             |     |
| Select the                   |                                                             |     |
| manufacturer's Country       |                                                             |     |
| from the drop-down           |                                                             |     |
| list.                        |                                                             |     |
| This is a mandatory          |                                                             |     |
| field.                       |                                                             |     |
| <u>Step 12</u>               |                                                             |     |
| Select Save and next.        | Was another manufacturer involved in production? (optional) |     |
|                              | Location of other manufacturer                              |     |
|                              | O Australia                                                 |     |
|                              | Overseas                                                    |     |
|                              |                                                             | 12. |
|                              | Secondary manufacturing plant approval number (required)    |     |
|                              | 456 Help                                                    |     |
|                              | Name of secondary manufacturing plant                       |     |
|                              | UGHoneyTest                                                 |     |
|                              | Country<br>NEW 75 ALAND                                     |     |
|                              |                                                             |     |
|                              | Back Save and next                                          |     |
|                              |                                                             |     |
|                              |                                                             |     |

#### **REX Section 9: Attachments**

| Step 1                                  | Home                                 | Exports                               | Certificates                           | Account                                                             |
|-----------------------------------------|--------------------------------------|---------------------------------------|----------------------------------------|---------------------------------------------------------------------|
| Each REX is assessed                    |                                      |                                       |                                        |                                                                     |
| against importing country requirements. | () Country                           | Attachments                           |                                        | <ul> <li>More Actions</li> <li>REX number: REX0000320481</li> </ul> |
| You must provide all                    | 2 Products                           |                                       |                                        |                                                                     |
| relevant documentation                  | (3) Evporter                         | . No attachments added yet            |                                        |                                                                     |
| to support your request                 |                                      | + Add attachment                      |                                        |                                                                     |
| for certification. This                 | (4) Consignee                        |                                       |                                        |                                                                     |
| may include, but is not                 | 5 Transport                          | Back                                  | Next                                   |                                                                     |
| permit and                              | 6 Endorsements                       | · · · · · · · · · · · · · · · · · · · |                                        |                                                                     |
| manufacturers                           | ⑦ SEW                                | -                                     |                                        |                                                                     |
| declarations.                           | Additional details                   | -                                     |                                        |                                                                     |
| importer and check                      | Attachments                          | -                                     |                                        |                                                                     |
| MICOR for specific                      | 1 Submit                             |                                       |                                        |                                                                     |
| details.                                |                                      | -                                     |                                        |                                                                     |
| If nonvined colors Add                  |                                      |                                       |                                        |                                                                     |
| attachment                              |                                      |                                       |                                        | 1.9.1                                                               |
| Stop 2                                  |                                      |                                       |                                        |                                                                     |
| Select the drop-down                    | Home                                 | Exports                               | Certificates                           | Account                                                             |
| menu and indicate the                   | ← Back                               |                                       |                                        |                                                                     |
| Document type.                          |                                      |                                       |                                        |                                                                     |
| This is a mandatory field               | Add attachn                          | nent                                  |                                        | REX number: REX0000320481                                           |
| if you are attaching a                  | 1                                    |                                       | -                                      |                                                                     |
| document.                               | IMPORT PERMIT                        |                                       |                                        |                                                                     |
| Provide a <b>Comment</b> in             | Comment<br>IMP123 issued by referred | t authority                           |                                        |                                                                     |
| relation to your                        | INFEED ISSUED By relevant            |                                       |                                        |                                                                     |
| attachment, if                          | File BLANK_IMP123.d                  | locx selected                         |                                        |                                                                     |
| applicable.                             | Cours                                |                                       |                                        |                                                                     |
| inis is an optional field.              | Save                                 |                                       |                                        |                                                                     |
| Select or drag and drop                 |                                      |                                       |                                        |                                                                     |
| the file to attach.                     |                                      |                                       | 1000 000 000 000 000000000000000000000 |                                                                     |
| Colort Cours                            |                                      |                                       |                                        |                                                                     |
| Select Save.                            |                                      |                                       |                                        |                                                                     |
|                                         |                                      |                                       |                                        | J                                                                   |

| Step 3<br>Attach all necessary        | Home                       | Exports                          | Certificates                    | Account                                     |
|---------------------------------------|----------------------------|----------------------------------|---------------------------------|---------------------------------------------|
| documentation to<br>support your      | ① Country                  | <ul> <li>Attachment s</li> </ul> | saved                           |                                             |
| departmental officer                  | ② Products<br>③ Exporter   | Attachmen                        | ts                              | ✓ More Actions<br>REX number: REX0000320481 |
| documents when<br>assessing your REX. | Consignee     Transport    | IMP123 issued by rele            | want authority - BLANK_IMP123.d | locx >                                      |
| Select <b>Next</b> .                  | 6 Endorsements             | + Add attachment                 |                                 |                                             |
|                                       | SEW     Additional details | Back                             | Next                            |                                             |
|                                       | Attachments                |                                  |                                 |                                             |
|                                       | 1 Submit                   |                                  |                                 |                                             |
|                                       |                            |                                  |                                 |                                             |

#### **REX Section 10: Submit**

| <u>Step 1</u><br>The Declaration will          | Home                 | Exports                                                                                                    | Certificates | Account                                     |  |  |  |  |
|------------------------------------------------|----------------------|----------------------------------------------------------------------------------------------------|--------------|---------------------------------------------|--|--|--|--|
| display. Please read this carefully.           | ① Country            | Declaration                                                                                                    | [            | ✓ More Actions<br>REX number: REX0000320481 |  |  |  |  |
| If you wish to proceed<br>with your lodgement, | 2 Products           | I declare the statements provided in this application and any information or documents<br>provided to the Department of Agriculture, Fisheries and Forestry (Department) are true<br>and correct. I understand I may commit an offence or be liable to a civil penalty under<br>the Exports Control Act 2020 (Act) or the Criminal Code Act 1995 if I make a false or<br>misleading statement in this application or provide false or misleading information or                              |              |                                             |  |  |  |  |
|                                                | 3 Exporter           |                                                                                                    |              |                                             |  |  |  |  |
| select I agree.                                | (a) Consignee        |                                                                                                    |              |                                             |  |  |  |  |
|                                                | ③ Transport          | documents to the Department. I declare the following in relation to this application: 1. the requirements of the Act in relation to the export of the goods listed in Section 2 'Product for export' of this REX have been compiled with, or will be complied with before the goods are imported into the importing country; and 2. any importing country requirements relating to the goods have been met, or will be met before the goods are imported into the importing country. I agree |              |                                             |  |  |  |  |
|                                                | 6 Endorsements       |                                                                                                    |              |                                             |  |  |  |  |
|                                                | ⑦ SEW                |                                                                                                    |              |                                             |  |  |  |  |
|                                                | 8 Additional details |                                                                                                    |              |                                             |  |  |  |  |
|                                                | ④ Attachments        |                                                                                                    |              |                                             |  |  |  |  |
|                                                | 10 Submit            |                                                                                                    |              |                                             |  |  |  |  |
|                                                |                      |                                                                                                    |              |                                             |  |  |  |  |

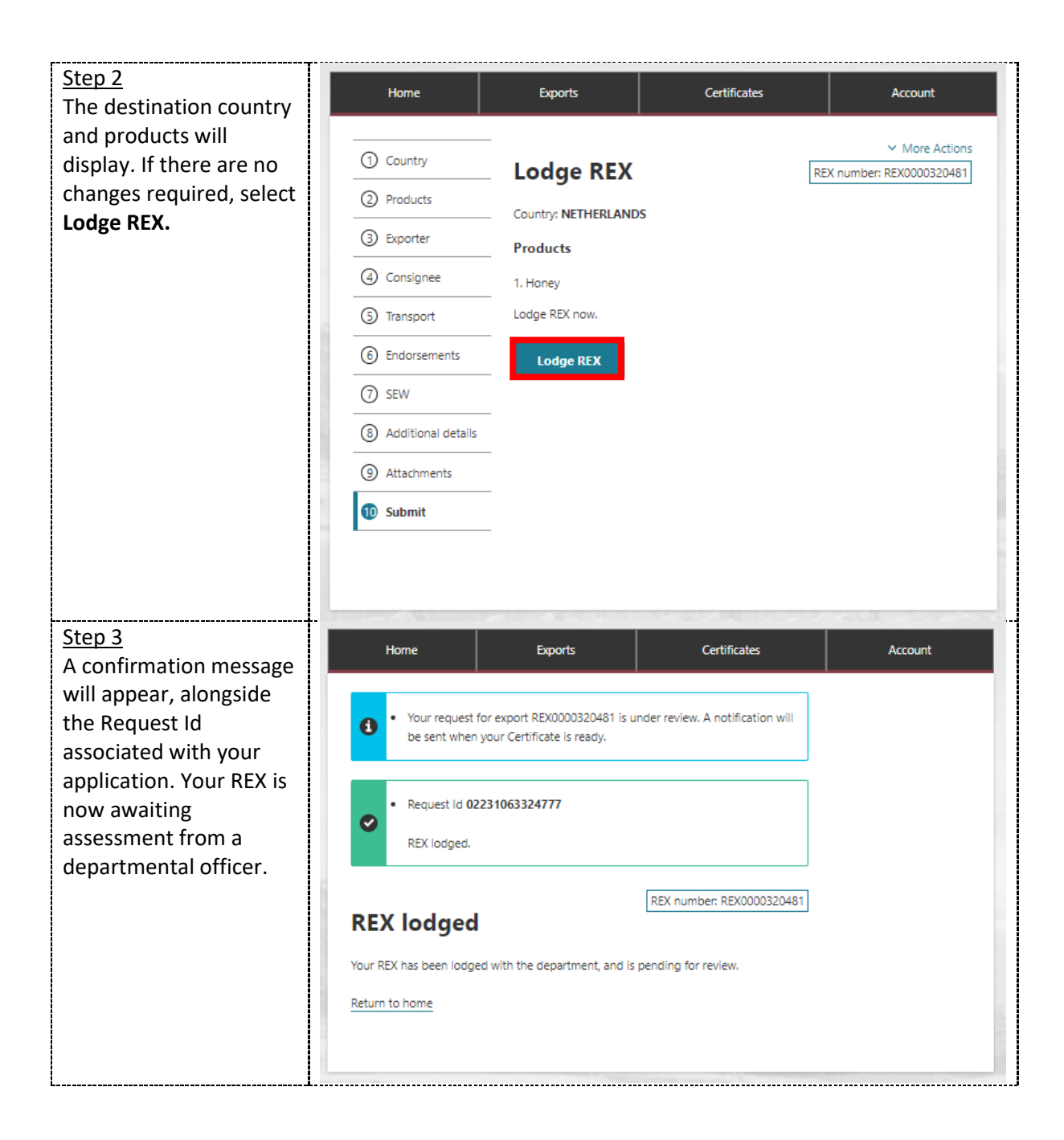

#### Contact the NEXDOC help desk.

For more information or assistance, please contact <u>NEXDOC@aff.gov.au</u>